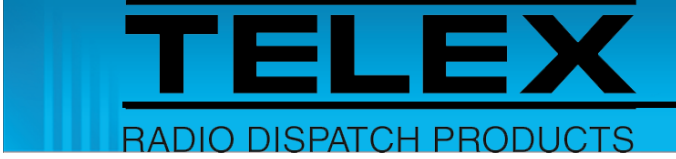

# Kenwood NX-5x00 DMR/NXDN/P25 Interface for IP-224

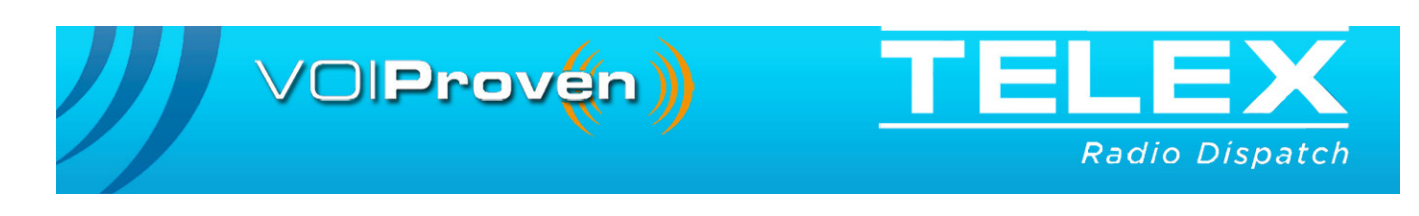

#### **PROPRIETARY NOTICE**

The product information and design disclosed herein were originated by and are the property of Bosch Security Systems, Inc. Bosch reserves all patent, proprietary design, manufacturing, reproduction, use and sales rights thereto, and to any article disclosed therein, except to the extent rights are expressly granted to others.

#### **COPYRIGHT NOTICE**

Copyright 2018 by Bosch Security Systems, Inc. All rights reserved. Reproduction, in whole or in part, without prior written permission from Bosch is prohibited.

\*All other trademarks are property of their respective owners.

#### WARRANTY NOTICE (LIMITED)

For warranty and service information, refer to www.telex.com/warranty.

#### **FACTORY SERVICE CENTER**

Factory Service Center Bosch Security Systems, Inc. Radio Dispatch Products 8601 East Cornhusker Highway Lincoln, Nebraska, 68507

#### **CONTACT INFORMATION**

#### Sales:

| Phone                    |                            |
|--------------------------|----------------------------|
| Fax                      |                            |
| E-mail                   | TelexDispatch@us.bosch.com |
| Customer Service Repair: |                            |

| E-mail | repair@us.bosch.com |
|--------|---------------------|
| Phone  |                     |

#### Technical Support:

| $Knowledge\ Database\\ http://knowledge.boschsecurity.com/$ |
|-------------------------------------------------------------|
| LiveChat www.telex.com/us/dispatch/support                  |
| E-mail TelexDispatchtechsupport@us.bosch.com                |
| Web www.telex.com                                           |

#### CLAIMS

No liability will be accepted for damages directly or indirectly arising from the use of our materials or from any other causes. Our liability shall be expressly limited to replacement or repair of defective materials.

#### WARNING

This is a Class A product. In a domestic environment this product may cause radio interference in which case the user may be required to take adequate measures.

Do not open the unit. No user serviceable parts are contained within. Bosch cannot be responsible for damage. If the unit is opened, the warranty can be voided.

#### **OpenSSL Project**

This product includes software developed by the OpenSSL Project for use in the OpenSSL Toolkit (http://www.openssl.org/). This product includes cryptographic software written by Eric Young (eay@cryptsoft.com). This product includes cryptographic software written by Tim Hudson (tjh@cryptsoft.com).

# Table of Contents

| 1.0 | Ha  | ardware Requirements              | 5   |
|-----|-----|-----------------------------------|-----|
| 2.0 | So  | ftware Requirements               | 5   |
| 3.0 | Su  | pported Features                  | 6   |
| 4.0 | Kr  | nown Limitations                  | 7   |
|     | 4.1 | ANI Decode                        | 7   |
|     | 4.2 | Channel/Talkgroup Change          | 7   |
|     | 4.3 | Radio Remote Monitor              | 7   |
|     | 4.4 | Radio Status Request              | 7   |
| 5.0 | Ca  | ble Diagram                       | 8   |
| 6.0 | Ra  | dio Programming Application Setup | 9   |
|     | 6.1 | Serial Communications Setup       | 9   |
|     | 6.2 | COR and External PTT Setup        | .10 |
|     | 6.3 | Scan Setup                        | .12 |
|     | 6.4 | Persistent Group ID (DMR) Setup:  | .13 |
| 7.0 | IP  | -224 Access Key Installation      | 14  |
| 8.0 | IP  | -224 Setup                        | 16  |
| 9.0 | C-  | Soft Designer Setup               | 18  |

# 1.0 Introduction

The Kenwood NX-5x00 DMR/NXDN/P25 radio interface is designed as an add-on option in the Telex Radio Dispatch system. This application guide describes the Telex Radio Dispatch Kenwood NX-5x00 DMR/NXDN/P25 feature set and how to configure the interface for the IP-224 and C-Soft.

**NOTE:** For more information, see the IP-224 Technical Manual (P/N F.01U.218.562), the C-Soft Software Console Administrator's Guide (P/N F.01U.218.561), and the radio manufacturer's technical documentation.

# 2.0 Hardware Requirements

- IP-224 Ethernet Adapter Panel (P/N F.01U.306.547)
- IP-224 Cable Kenwood TK-X150/X180, 5X10, and NXDN radios (P/N F.01U.165.540)
- Kenwood NX-5x00 DMR/NXDN/P25 radio

NOTE: See IP-224 Firmware Release Notes for the radio firmware revision tested.

# 3.0 Software Requirements

- C-Soft version 6.500 or later
- IP-224 version 2.300 or later
- IP-224 Advanced Interface Option (Export) or Advanced Interface Option (North American) Access Key
- Telex System Manager (TSM) 2.300 or later
- Windows 7 (32-bit or 64-bit)
- Windows 8.1
- Windows 10
- Kenwood KPG-D1N Field Programming Unit

# 4.0 Supported Features

|                                 | Kenwood NX-5x00 DMR/NXDN/P25 Supported Features |     |      |     |                                          |        |     |      |     |  |
|---------------------------------|-------------------------------------------------|-----|------|-----|------------------------------------------|--------|-----|------|-----|--|
| Feature                         | Analog                                          | DMR | NXDN | P25 | Feature                                  | Analog | DMR | NXDN | P25 |  |
| Channel/<br>Talkgroup<br>Change | *                                               | Yes | Yes  | Yes | Yes Emergency<br>Acknowledgement         |        | Yes | Yes  | No  |  |
| Zone Change                     | No                                              | No  | No   | No  | Encryption On/Off                        | Yes    | Yes | Yes  | Yes |  |
|                                 |                                                 |     |      |     | GPS Read                                 | No     | No  | No   | No  |  |
| Group Call                      | Yes                                             | Yes | Yes  | Yes | GPS Trigger On/<br>Off                   | No     | No  | No   | No  |  |
| Private Call                    | Yes                                             | Yes | Yes  | Yes | Monitor On/Off                           | Yes    | Yes | Yes  | Yes |  |
|                                 |                                                 |     |      |     | Radio Call Alert                         | No     | No  | No   | No  |  |
| ANI Decode                      | Yes                                             | *   | Yes  | Yes | Radio Check                              | No     | No  | No   | No  |  |
| Call Alert<br>Decode            | No                                              | No  | No   | No  | Radio Enable/<br>Disable                 | Yes    | Yes | Yes  | No  |  |
| Emergency<br>Decode             | Yes                                             | Yes | Yes  | Yes | Radio Select Call                        | Yes    | Yes | Yes  | Yes |  |
| Status Message<br>Decode        | Yes                                             | Yes | Yes  | No  | Radio Remote<br>Monitor                  | Yes    | Yes | Yes  | *   |  |
| Text Message<br>Decode          | No                                              | No  | No   | No  | Radio Send Text<br>Message               | No     | No  | No   | No  |  |
|                                 |                                                 |     |      |     | Radio Status<br>(Send Status<br>Message) | Yes    | Yes | Yes  | No  |  |
| Query<br>Encryption             | Yes                                             | Yes | Yes  | Yes | Radio Status<br>Request                  | Yes    | Yes | Yes  | *   |  |
| Query Monitor                   | Yes                                             | Yes | Yes  | Yes | Scan Add/Delete                          | Yes    | Yes | Yes  | Yes |  |
| Query Scan                      | Yes                                             | Yes | Yes  | Yes | Scan On/Off                              | Yes    | Yes | Yes  | Yes |  |
| Query Talk<br>Around            | Yes                                             | Yes | Yes  | Yes | Talk Around On/<br>Off                   | Yes    | Yes | Yes  | Yes |  |

\* Not fully supported, see the Known Limitations section.

- **NOTE:** The above list of features are supported when using the latest version of C-Soft. Hardware IP Consoles only support the following:
  - Channel/Talkgroup Change
  - ANI Decode
  - Emergency Decode
  - Status Message Decode
  - Encryption On/Off
  - Monitor On/Off
  - Scan On/Off
  - Talk Around On/Off

# 5.0 Known Limitations

## 5.1 ANI Decode

For DMR systems, ANI Decode is currently supported in the Kenwood NX-5x00 radio firmware version 2.20.00 or greater.

## 5.2 Channel/Talkgroup Change

Analog Conventional System Types should not be used because there is not a serial command to query the radio's channel type. The radio's channel type is important in determining what serial command the IP-224 needs to send to the Kenwood NX-5x00 radio. If analog channels are necessary they should be created in a DMR, NXDN or P25 System Type.

### 5.3 Radio Remote Monitor

For P25 systems this feature is only available on P25 Trunking channels.

### 5.4 Radio Status Request

For P25 systems this feature is only available on P25 Trunking channels.

# 6.0 Cable Diagram

The IP-224 Cable – Kenwood TK-X150/X180, 5X10, and NXDN radios allows the IP-224 to serially control a Kenwood NX-5x00 DMR/NXDN/P25 radio.

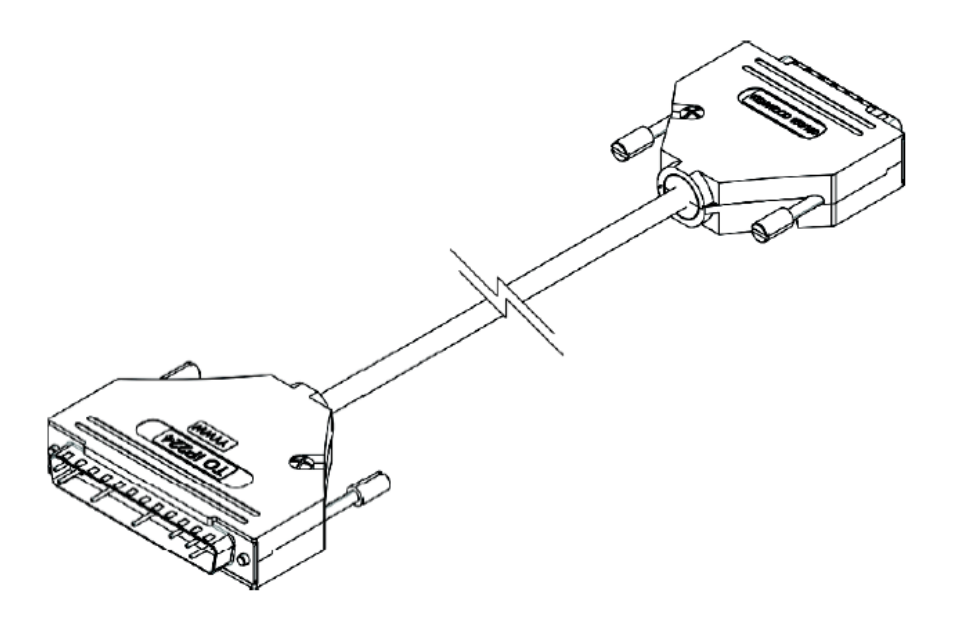

FIGURE 1. Kenwood Interface Cable

| Cable Diagram for Kenwood NX-5x00 Radio and IP-224 Interface |                 |        |                          |  |  |
|--------------------------------------------------------------|-----------------|--------|--------------------------|--|--|
| Function                                                     | Kenwood NX-5x00 | IP-224 | Function                 |  |  |
| RXD2                                                         | PIN 2           | PIN 17 | RS-232/TTL TXD           |  |  |
| TXD2                                                         | PIN 3           | PIN 36 | RS-232/TTL RXD           |  |  |
| GND                                                          | PIN 7           | PIN 29 | GROUND                   |  |  |
| GND                                                          | PIN 7           | PIN 5  | PTT RELAY COM<br>CONTACT |  |  |
| Ext. MIC Input                                               | PIN 6           | PIN 1  | TX+ AUDIO                |  |  |
| RX Output                                                    | PIN 17          | PIN 20 | RX+ AUDIO                |  |  |
| AUX Input                                                    | PIN 12          | PIN 24 | PTT RELAY<br>N.O.CONTACT |  |  |
| AUX Output                                                   | PIN 20          | PIN 15 | COR INPUT                |  |  |

# 7.0 Radio Programming Application Setup

The Kenwood KPG-D1N Field Programming Unit is used to configure the Kenwood NX-5x00 DMR/NXDN/P25 radio to interface properly with the IP224.

#### 7.1 Serial Communications Setup

To configure Serial Communications, do the following:

- 1. From the left navigation panel of Transceiver Settings, select **Optional Features** | **Optional Features 1** | **Serial Interface**.
- 2. In the Function field for COM port 1, select Data.
- 3. In the Polarity field for COM port 1, select Normal.
- 4. In the Stop Bit field for COM port 1, select 2.
- 5. In the Baud Rate field for COM port 1, select 9600.
- 6. From the COM Port Priority drop down menu, select Serial Data.
- 7. From the PC Interface Protocol drop down menu, select Version 2.
- 8. From the Serial Input Group Box, select the Data Override check box.

|       |            | Tace             | <b>F</b>                    |              |              |                   |           | <b>F</b> I <b>A A A</b> |
|-------|------------|------------------|-----------------------------|--------------|--------------|-------------------|-----------|-------------------------|
| 0     | LOM po     | ort No.          | Function                    | Pola         | arity        | Stop Bit          | Baud Rate | Flow Control            |
| CON   | COM port 0 |                  | None                        | Nor          | mal          | 2                 | 9600      | None                    |
| CON   | COM port 1 |                  | Data                        | Nor          | mal          | 2                 | 9600      | None                    |
| CON   | ∕l port 2  | 2                | None                        | Nor          | mal          | 2                 | 9600      | None                    |
| CON   | VI port E  | Bluetooth        | None                        |              |              |                   |           | None                    |
|       |            | CON<br>PC Inte   | vl Port Prio<br>rface Proto | rity<br>ocol | Seri<br>Vers | al Data<br>sion 2 | •         |                         |
| -Seri | ial Outp   | out<br>nmand Ser | ial Output                  |              |              |                   |           |                         |
| Seri  | ial Input  | t                | •                           |              |              |                   |           |                         |

## 7.2 COR and External PTT Setup

To configure the COR and External PTT, do the following:

- 1. From the left navigation panel of Transceiver Settings, select **Extended Function** | **AUX**.
- 2. From the I/O column drop down menu for DB-25 12pin, select Input.
- 3. From the Function column drop down menu for DB-25 12pin, select External PTT (Voice).
- 4. From the I/O column drop down menu for DB-25 20pin, select Output.
- 5. From the Function column drop down menu for DB-25 20pin, select COR.

| <b>^</b> | AUX                         |            |                      |          |          |
|----------|-----------------------------|------------|----------------------|----------|----------|
|          | Pin No.                     | I/O        | Function             | Active   | Debounce |
|          | DB-25 4pin                  | Output     | None                 | Low      |          |
|          | DB-25 8pin                  | Output     | None                 | Low      |          |
|          | DB-25 12pin                 | Input      | External PTT (Voice) | Low      |          |
|          | DB-25 13pin                 | Input      | None                 | Low      |          |
|          | DB-25 15pin                 | Output     | None                 | Low      |          |
|          | DB-25 16pin                 | Output     | None                 | Low      |          |
|          | DB-25 20pin                 | Output     | COR                  | Low      |          |
|          | DB-25 21pin                 | Input      | None                 | Low      |          |
|          | DB-25 22pin                 | Output     | None                 | Low      |          |
|          | DB-25 23pin                 | Input      | None                 | Low      |          |
|          | DB-25 24pin                 | Input      | None                 | Low      |          |
|          | Control Head 1 AUX Input 1  | Input      | None                 | Low      |          |
|          | Control Head 1 AUX Input 2  | Input      | None                 | Low      |          |
|          | Control Head 1 AUX Output 1 | Output     | None                 | Low      |          |
|          | Control Head 1 AUX Output 2 | Output     | None                 | Low      |          |
|          | AUX Input                   |            |                      |          |          |
|          | Data Dwel                   | l Time [s] | 0                    | 4        | •        |
|          | Debounce 1                  | lime [ms]  | 10                   | <b>†</b> | -        |
|          | Emergency Delay             | / Time [s] | 1.0                  | 4        | •        |
|          | Zeroize Delay               | / Time [s] | 1.0                  | 4        | •        |
|          | Data Override               |            |                      |          |          |

- 6. From the left navigation panel of Transceiver Settings, select **Extended Function | Modulation Line**.
- 7. From the Mic Line column drop down menu for Mic PTT, select Connect.
- 8. From the MI2 Line column drop down menu for Mic PTT, select Connect.
- 9. From the Mic Line column drop down menu for External PTT (Voice), select **Disconnect**.
- 10. From the MI2 Line column drop down menu for External PTT (Voice), select Connect.

| PTT                     | Mic Line                                         | MI2 Line   | DI Line     | with OT/DOT  | with STE            |                    |
|-------------------------|--------------------------------------------------|------------|-------------|--------------|---------------------|--------------------|
| Mic PTT                 | Connect                                          | Connect    | Disconnect  | ✓            | <ul><li>✓</li></ul> |                    |
| External PTT (Voice)    | Disconnect                                       | Connect    | Disconnect  | ✓            | ✓                   |                    |
| External PTT (Data)     | Disconnect                                       | Disconnect | Connect     | ~            | ~                   |                    |
| Data PTT                | Disconnect                                       | Disconnect | Connect     | $\checkmark$ | $\checkmark$        |                    |
| Mic<br>Mic<br>MI2<br>DI | Vic PTT<br>Connect<br>Connect<br>O<br>Disconnect | >          | Audio Proce | 25SOr        |                     | Modulation Circuit |

## 7.3 Scan Setup

To configure Scan, do the following:

- 1. From the left navigation panel of Transceiver Settings, select Scan | Scan Information | General.
- 2. Select the **Off-hook Scan checkbox**.

| Seneral                    |   |          |
|----------------------------|---|----------|
| Dropout Delay Time [s]     | 3 | *        |
| Dwell Time [s]             | 3 | <b>1</b> |
| AC Control                 |   |          |
| Priority-channel Stop Tone |   |          |
| 🔽 Scan Stop Tone           |   |          |
| Power-on Scan              |   |          |
| Selected Channel Scan      |   |          |
| 📝 "Scan" Displayed         |   |          |
| ☑ Off-hook Scan            |   |          |
| ✓ LTR Background Scan      |   |          |

## 7.4 Persistent Group ID (DMR) Setup:

**NOTE:** This option is necessary because the mobile radio only receives DMR group calls from Group IDs in the Persistent Group ID list.

To configure Persistent Group IDs (DMR), do the following:

1. From the left navigation panel of Transceiver Settings, select **Personal | DMR Zone | Personal Features | DMR**.

The DMR window appears.

|      |        | Data Zone-Channel (DMR) | None None  | + |
|------|--------|-------------------------|------------|---|
| Pers | sister | nt Group ID (DMR)       |            |   |
|      | No.    | Group ID List Number    |            |   |
|      | 1      | 1 ^                     |            |   |
|      | 2      | 2                       |            |   |
|      | 3      | None                    |            |   |
|      | 4      | None                    |            |   |
|      | 5      | None                    |            |   |
|      | 6      | None                    |            |   |
|      | 7      | None                    |            |   |
|      | 8      | None                    |            |   |
|      | 9      | None                    |            |   |
|      | 10     | None                    |            |   |
|      |        | ~                       |            |   |
|      |        | Base ID Type            | Group ID 👻 |   |
|      |        |                         |            |   |

2. In the Persistent Group ID (DMR) list, enter the necessary **Group IDs** to the Group ID List Number column.

# 8.0 IP-224 Access Key Installation

The Kenwood NX-5x00 DMR/NXDN/P25 radio interface requires an additional Advanced Interface Option (Export) or Advanced Interface Option (North American) on the IP-224.

#### NOTE:

- The Advanced Interface Option (Export) or Advanced Interface Option (North American) Access Key must be purchased before you can select the Kenwood NX-5x00 Serial Type. The Advanced Interface Option (Export) or Advanced Interface Option (North American) requires an access key to be generated specifically for each IP-224.
- If the Advanced Interface Option (Export) or Advanced Interface Option (North American) Access Key was purchased as a factory installation [(F.01U.347.906) IP-224 Radio Gateway Advanced Options Export or (F.01U.347.907) IP-224 Radio Gateway Advanced Options NA (factory installed)], the access key was activated by the factory prior to shipping.
- Activating the Advanced Interface Option (Export) or Advanced Interface Option (North American) via the IP-224 web interface is only required if this is a field installation [(F.01U.343.868) IP-224 Field Code Advanced Options Export or (F.01U.343.869) IP-224 Field Code Advanced Options NA (customer purchased option)].

To activate the Advanced Interface Option (Export) or Advanced Interface Option (North American) Access Key, do the following:

- 1. Open the **IP-224 webpage**.
- 2. From the left navigation, select **Additional Features**. *The Additional Features page appears*.

| Home                                    | SUCCESS                    | <ul> <li>Features are now available. Save Parameters step s</li> </ul> | til required. |  |  |  |
|-----------------------------------------|----------------------------|------------------------------------------------------------------------|---------------|--|--|--|
| Ethernet Setup                          | ACCESS ADDITIONAL FEATURES |                                                                        |               |  |  |  |
| Multicast Setup                         |                            |                                                                        |               |  |  |  |
| Hardware Setup                          | Access Key:                |                                                                        | Submit        |  |  |  |
| Gain Setup                              |                            | Feature Name                                                           | State         |  |  |  |
| Per Line Setup                          |                            | Advanced Interface Option (North American)                             | Enabled       |  |  |  |
| Crosspatch Setup                        |                            | Serial Type                                                            | Available     |  |  |  |
| Account Management                      |                            | EFJ 5300/VMx00                                                         | Yes           |  |  |  |
| · recourte management                   |                            | Hytera MD782                                                           | Yes           |  |  |  |
| Backup & Restore                        |                            | Hytera MT680                                                           | Yes           |  |  |  |
| Firmware Upgrade                        |                            | Icom                                                                   | Yes           |  |  |  |
|                                         |                            | IDEN                                                                   | Yes           |  |  |  |
| <ul> <li>Additional Features</li> </ul> |                            | Kenwood 5x10                                                           | Yes           |  |  |  |
| Save Parameters                         |                            | Kenwood NEXEDGE                                                        | Yes           |  |  |  |
|                                         |                            | Kenwood NX-5x00                                                        | Yes           |  |  |  |
| System Status                           |                            | Kenwood x150                                                           | Yes           |  |  |  |
|                                         |                            | Kenwood x180                                                           | Yes           |  |  |  |
|                                         |                            | Kenwood x80                                                            | Yes           |  |  |  |
|                                         |                            | Kenwood x90                                                            | Yes           |  |  |  |
|                                         |                            | MOTOTRBO Interface*                                                    | Yes           |  |  |  |
|                                         |                            | MTRBi                                                                  | Yes           |  |  |  |
|                                         |                            | PowerTrunk                                                             | Yes           |  |  |  |
|                                         |                            | Sepura                                                                 | Yes           |  |  |  |
|                                         |                            | Serial Over IP                                                         | Yes           |  |  |  |
|                                         |                            | Sprint Direct Connect                                                  | Yes           |  |  |  |
|                                         |                            | Tait TM91xx/TM94xx                                                     | Yes           |  |  |  |
|                                         |                            | Tait TM93xx                                                            | Yes           |  |  |  |
|                                         |                            | Telex Generic                                                          | Yes           |  |  |  |

- 3. In the Access Key field, enter the **32-character access key**.
- 4. Click the **Submit button**. *The changes are sent to the IP-224 in temporary storage.*
- 5. From the left navigation, select **Save Parameters**. *The Save Parameters page appears*.
- 6. Click the **Save Parameters button**. Changes are now permanently saved to the IP-224 console.

# 9.0 IP-224 Setup

To configure the IP-224, do the following:

- 1. Open the **IP-224 web application**. *The IP-224 web page appears*.
- 2. From the left navigation, select Multicast Setup.

| Name: Telex IP-224<br>MAC: 00:0B:7C:70:03:98<br>HW: 1.000 FW: 2.102<br>SN: 458792346 Checks | um: 8848AA0        | 54               |             |             |                         | TE              | Rad                         | lio Dispatch       |  |  |
|---------------------------------------------------------------------------------------------|--------------------|------------------|-------------|-------------|-------------------------|-----------------|-----------------------------|--------------------|--|--|
| TELEX IP-224                                                                                |                    |                  |             |             | Submit                  |                 | Auto Configu                | iration: 🗹         |  |  |
| Home     Ethernet Setup                                                                     | LINE SE            | TUP              |             |             |                         |                 |                             |                    |  |  |
| ✓ Multicast Setup                                                                           | Line:              | Line<br>Enable:  | Line Name   | :           | Line Type:              | Serial Type:    | Vocoder Type:               |                    |  |  |
| Line Setup                                                                                  | 1                  | $\checkmark$     | NX-5x00     |             | Local Mode 🗸 🗸          | Kenwood NX-5x00 | anwood NX-5x00 V            |                    |  |  |
| IP Recorder Setup                                                                           | 2                  | $\checkmark$     | NX-5x00     |             | Local Mode $\checkmark$ | Kenwood NX-5x00 | EX 32K $\checkmark$         |                    |  |  |
| Hardware Setup                                                                              | Line:              | Mcast<br>Enable: | RX Mcast:   | RX Po       | rt: TX Mcast:           | TX Port: TX G   | roup TX Grou<br>t A: Port B | <sup>ир</sup> тт.: |  |  |
| Gain Setup                                                                                  | 1 🗹 225.8.11.83 16 |                  | 16054       | 225.8.11.83 | 16072 0                 | 2 0 0 6         |                             |                    |  |  |
| Per Line Setup                                                                              | 2                  | $\checkmark$     | 225.8.11.83 | 16055       | 225.8.11.83             | 16073 0         | 0                           | 6                  |  |  |
| Crosspatch Setup                                                                            | IP RECO            | ORDER SET        | UP          |             |                         |                 |                             |                    |  |  |
| Account Management                                                                          | Line               | Mcast            | Line Na     | me.         | Vocoder Type:           | Mcast Address   | Outgoing                    | TTI ·              |  |  |
| Additional Features                                                                         | cine.              | Enable:          | Line Na     | iie.        | vocoder type.           | Mast Address.   | Port:                       | · · · · ·          |  |  |
| Save Parameters                                                                             | 1                  |                  | Recorder 1  |             | TELEX 32K V             | 225.8.11.81     | 2250                        | 6                  |  |  |
| System Status                                                                               | 2                  |                  | Recorder 2  |             | TELEX 32K V             | 225.8.11.81     | 2251                        | 6                  |  |  |
|                                                                                             |                    |                  |             |             | Submit                  |                 |                             |                    |  |  |

3. Select the Auto Configuration check box.

## **Under LINE SETUP**

- 4. From the Serial Type drop down menu, select Kenwood NX-5x00.
- 5. In the RX Mcast field, enter Receive Multicast IP Address.
- 6. In the RX Port field, enter the **Receive Multicast Port number**.
- 7. In the TX Mcast field, enter the Transmit Multicast IP Address.
- 8. In the TX Port field, enter the **Transmit Multicast Port number**.
- 9. Click the **Submit button**. *The changes are sent to the IP-224 in temporary storage.*
- 10. From the left navigation, select **Per Line Setup**.

The Per Line Setup window appears.

#### FUNCTION TONE SETUP

V

V

V

|        |           | 888            |                |                    |                   |               |                  |        |      |
|--------|-----------|----------------|----------------|--------------------|-------------------|---------------|------------------|--------|------|
| Jump t | o Entry:  | << <           | 1 to 10        | • >                | >>                |               |                  |        |      |
| Boot U | p Frequen | <b>cy:</b> 1 ▼ |                |                    |                   |               |                  |        |      |
| Entry  | Enable    | Relay          | Relay<br>Group | Relay Time<br>(ms) | Digital<br>Output | CTCSS<br>Freq | CTCSS<br>Default | System | Chan |
| 1      |           | -              | 1 🕶            | 0                  | 0                 | 0             |                  | 1      | 1    |
| 2      | 1         | •              | 1 🔻            | 0                  | 0                 | 0             |                  | 1      | 2    |
| 3      | 1         | •              | 1 -            | 0                  | 0                 | 0             |                  | 1      | 3    |

#### **Under Function Tone Setup**

- 11. In the System Column field, enter the desired radio system/zone.
- 12. In the Chan Column field, enter the desired radio channel.

1 -

1 -

1 -

1 -

1 -

1 -

1 -

•

•

•

•

•

•

-

13. Click the **Submit button**.

The changes are sent to the IP-224 in temporary storage.

- 14. In the left navigation, select **Save Parameters**. *The Save Parameters page appears*.
- 15. Click the **Save Parameters button**. Changes are now saved permanently to the IP-224 console.

# 10.0 C-Soft Designer Setup

The Per Line Parameters window is used to configure C-Soft to IP-224 communications.

To configure Per Line Parameters, do the following:

- 1. Open C-Soft Designer.
- 2. From the Edit menu, select Setup Per Line Parameters.

The Per Line Parameters window appears.

| Per Line      | Paramete  | rs     |                      |                      |         |                      |         |                |     |                 |         |       |                 |     | × |
|---------------|-----------|--------|----------------------|----------------------|---------|----------------------|---------|----------------|-----|-----------------|---------|-------|-----------------|-----|---|
| Line<br>Numbe | a Line Tj | уре    | Line Name            | Rx Multicast Address | Rx Port | Tx Multicast Address | Tx Port | Base Radio IP: | TTL | Packet<br>Delay |         |       |                 | OK  |   |
| 1             | Telex     | $\sim$ | Fire Department      | 225. 8 . 11 . 83     | 16054   | 225. 8 . 11 . 83     | 16072   | 0.0.0.0        | 6   | 10              | Options | Freqs | Signal          | SIP | ^ |
|               |           | Ecł    | no Packets Enable:   | 0.0.0.0              | 1054    | 0.0.0.0              | 1072    |                | _   | _               |         |       | Setup           |     |   |
| 2             | Telex     | $\sim$ | Police Department    | 225. 8 . 11 . 83     | 16055   | 225. 8 . 11 . 83     | 16073   | 0.0.0.0        | 6   | 10              | Options | Freqs | Signal          | SIP |   |
|               |           | Ecł    | no Packets Enable: 🔲 | 0.0.0.0              | 1054    | 0.0.0.0              | 1072    |                |     |                 |         |       | Setup           |     |   |
| 3             | Disabled  | $\sim$ | Line3                | 225.8.11.70          | 1261    | 225.8.11.70          | 1279    | 0.0.0.0        | 6   | 6               | Options | Freqs | Signal          | SIP |   |
|               |           | Ecł    | no Packets Enable:   | 0.0.0.0              | 1054    | 0.0.0.0              | 1072    |                |     |                 |         |       | Setup           |     |   |
| 4             | Disabled  | $\sim$ | Line 4               | 225.8.11.70          | 1262    | 225.8.11.70          | 1280    | 0.0.0.0        | 6   | 6               | Options | Freqs | Signal          | SIP |   |
|               |           | Ecł    | no Packets Enable:   | 0.0.0.0              | 1054    | 0.0.0.0              | 1072    |                |     |                 |         |       | Setup           |     |   |
| 5             | Disabled  | ~      | Line 5               | 225.8.11.70          | 1263    | 225.8.11.70          | 1281    | 0.0.0.0        | 6   | 6               | Options | Freqs | Signal          | SIP |   |
|               |           | Ecł    | no Packets Enable:   | 0.0.0.0              | 1054    | 0.0.0.0              | 10/2    |                | _   |                 |         | _     | octop           | _   |   |
| 6             | Disabled  | ~      | Line 6               | 225. 8 . 11 . 70     | 1264    | 225. 8 . 11 . 70     | 1282    | 0.0.0.0        | 6   | 6               | Options | Freqs | Signal<br>Setup | SIP |   |
|               |           | Ecł    | no Packets Enable:   | 0.0.0.0              | 1054    | 0.0.0.0              | 10/2    |                |     |                 |         | _     |                 |     |   |
| 7             | Disabled  | ~      | Line 7               | 225. 8 . 11 . 70     | 1265    | 225.8.11.70          | 1283    | 0.0.0.0        | 6   | 6               | Options | Freqs | Signal          | SIP |   |
|               |           | Ecł    | no Packets Enable:   | 0.0.0.0              | 1054    | 0.0.0.0              | 1072    |                |     |                 |         |       | octop           |     |   |
| 8             | Disabled  | $\sim$ | Line 8               | 225. 8 . 11 . 70     | 1266    | 225. 8 . 11 . 70     | 1111    | 0.0.0.0        | 6   | 6               | Options | Freqs | Signal          | SIP |   |
|               |           | Ecł    | no Packets Enable:   | 0.0.0.0              | 1054    | 0.0.0.0              | 1072    |                |     |                 |         |       | Serup           |     |   |
| 9             | Disabled  | $\sim$ | Line 9               | 225. 8 . 11 . 81     | 1062    | 225. 8 . 11 . 81     | 1112    | 0.0.0.0        | 1   | 6               | Options | Freas | Signal          | SIP |   |
|               |           | Ecł    | no Packets Enable:   | 0.0.0.0              | 1054    | 0.0.0.0              | 1072    |                |     |                 |         |       | Secup           |     |   |
| 10            | Disabled  | ~      | Line 10              | 225. 8 . 11 . 81     | 1063    | 225. 8 . 11 . 81     | 1113    | 0.0.0.0        | 1   | 6               | Options | Freas | Signal          | SIP |   |
|               |           | Ecł    | no Packets Enable:   | 0.0.0.0              | 1054    | 0.0.0.0              | 1072    |                |     |                 |         |       | Setup           |     | ~ |
|               |           |        |                      |                      |         | AutoFill             |         |                |     |                 |         |       |                 |     |   |

- 3. In the Rx Multicast Address field, enter the **Receive Multicast IP Address of the connected IP-224**.
- 4. In the Rx Port field, enter the Receive Multicast Port number of the connected IP-224.
- 5. In the Tx Multicast Address field, enter the **Transmit Multicast IP Address of the connected IP-224**.
- 6. In the Tx Port field, enter the Transmit Multicast Port number of the connected IP-224.
- 7. In the Base Radio IP field, enter the **IP address of the connected IP-224**.
- 8. Click the Close button.
- **NOTE:** The Multicast settings of IP-224 and C-Soft must match for the interface to function properly. Verify the RX and TX Multicast Addresses match, as well as RX and TX Ports.

Notes:

## Suggestions or comments:

Contact technical support with suggestions or comments concerning this application note.

## **Technical Support:**

Email:TelexDispatchtechsupport@us.bosch.comFax:1-402-467-3279

## **Bosch Security Systems, Inc**

8601 East Cornhusker Highway Lincoln, Nebraska 68507

Phone: (800) 752-7560 Fax: (402) 467-3279 Email: Telexdispatch@us.bosch.com